2024年11月18日 Ver.3.0

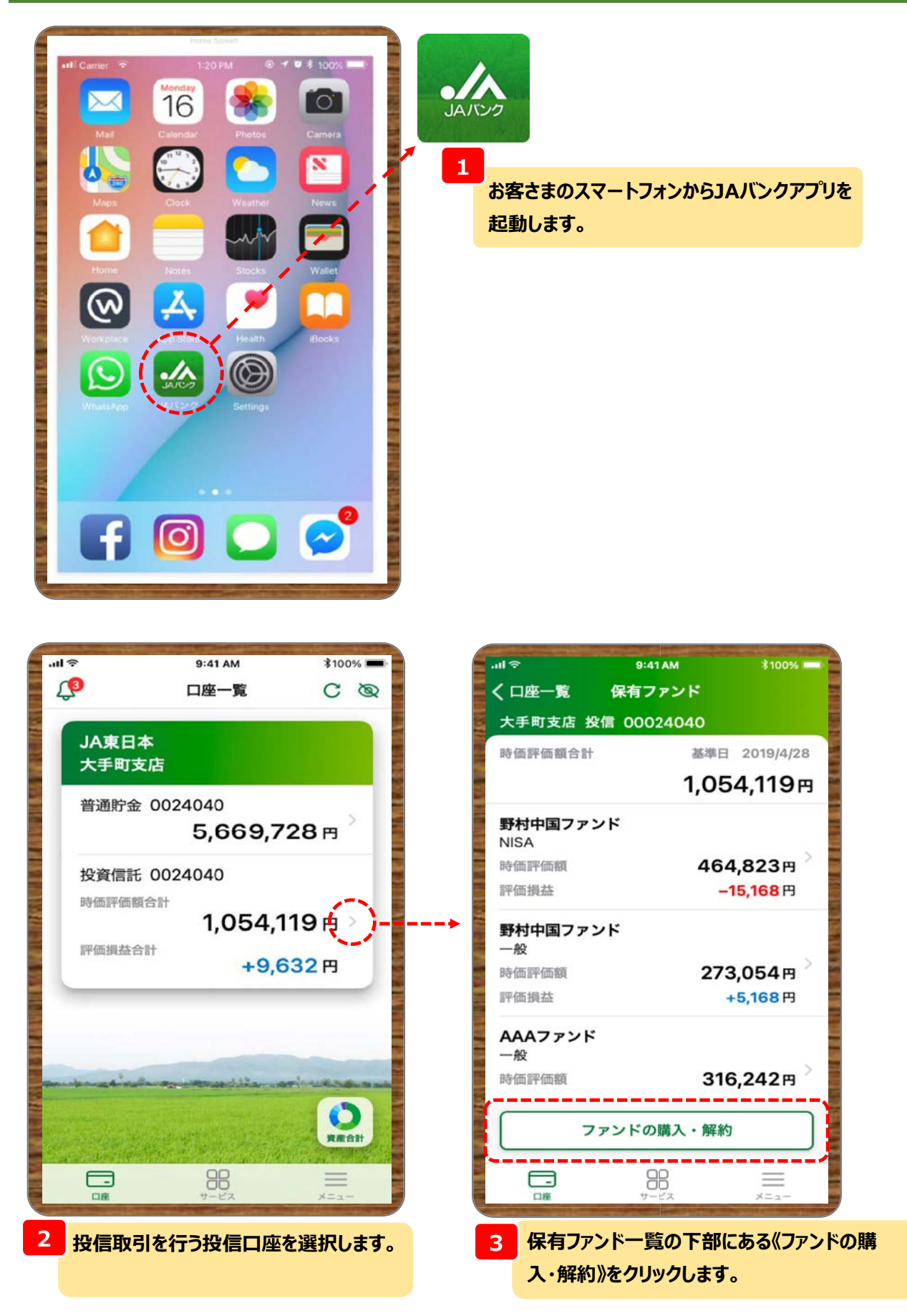

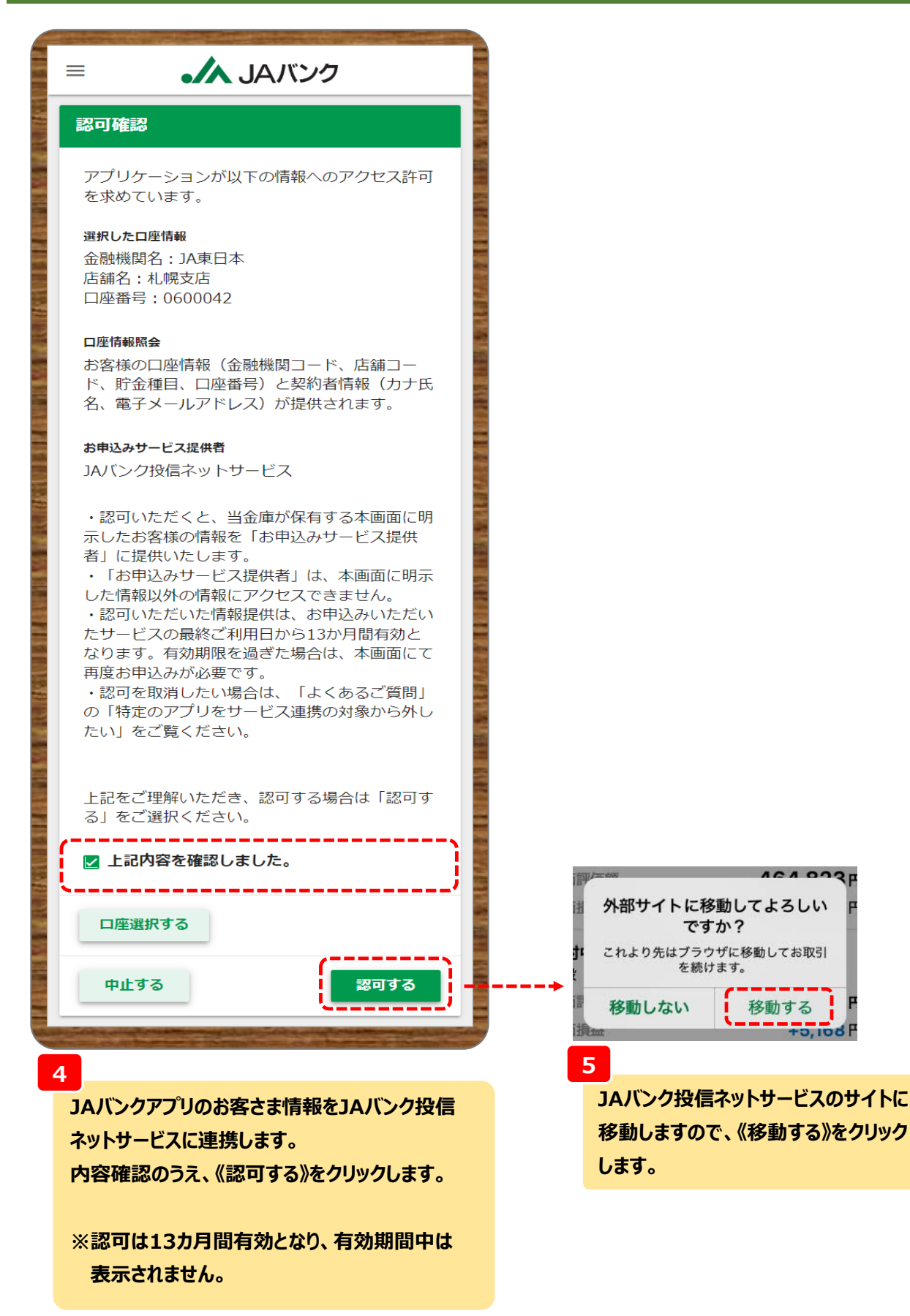

| 1<br>し<br>101001<br>利用いただきあ                                              | <b>ふ JAバンク</b><br>0019349氏名漢<br>50がとうございます。            | <b>レッアット</b><br>字1 さま                                           | メニュー画面が表示されます。<br>→『次ページ』参照                                                                                                    |
|--------------------------------------------------------------------------|--------------------------------------------------------|-----------------------------------------------------------------|----------------------------------------------------------------------------------------------------|
| 評価損益合計<br>評価金額合計:<br>評価損益合計:<br>投資金額合計:<br>受取金額合計:<br>運用損益合計:<br>※評価全額付開 | 計<br>2<br>2<br>3近の算進価額で表示していま                          | 465,870円<br>65,870円<br>250,000円<br>46,382円<br>262,252円<br>5寸、実際 | 選択いただいた投信口座で保有してい<br>る投資信託の評価損益額等が確認で<br>きます。                                                                                                    |
| <ul> <li>の解約金額では</li> <li>3 購7</li> <li>4</li> <li>+ お知らせ</li> </ul>     | はありません。<br>解約<br>つみたて申込<br>未読メッ                        | セージあり                                                           | 購入・解約・つみたて新規の申込画面<br>が表示されます。<br>→『02 購入』参照<br>→『03 解約』参照<br>→『06 つみたてサービス <①新規・追<br>加契約>』参照                                                                        |
| 重要なお知らせ<br>大切なお知らせ<br>取引についての                                            | : (同意済)<br>:<br>)お知らせ オ                                | )<br>なし)<br><読:34件)                                             | お取引JAからのお知らせを確認できま<br>す。                                                                                                    |
| その他のお知ら                                                                  | せ<br>初めてログインする際<br>登録します。<br>今後の申込時には取引<br>入力しますので、忘れな | 新着なし<br>は、取引パスワードを<br>パスワードを<br>ないよう注意ください。                     | <text><text><text><text><text><text><text><text><text><list-item><list-item></list-item></list-item></text></text></text></text></text></text></text></text></text> |

- 3 -

| Construction and the second states and the second states of the second states of the second s | 1 JAバンクファンド一覧           |  |  |  |
|----------------------------------------------------------------------------------------------------|-------------------------|--|--|--|
| トップページ                                                                                                    | JAバンク取扱いファンドが検索できます。(検  |  |  |  |
| 山投資信託                                                                                                    | 索後に購入取引も可能です)           |  |  |  |
| 1 14パンクファンドー覧                                                                                                    |                         |  |  |  |
|                                                                                                    | 2 →「02 購入」              |  |  |  |
|                                                                                                    | ファンド購入取引へと進みます。         |  |  |  |
| 2 購入 3 解約                                                                                                    |                         |  |  |  |
| 4 スイッチング                                                                                                    | 3 →「03 解約」              |  |  |  |
|                                                                                                    | ファンド解約取引へと進みます。         |  |  |  |
| 5 注文照会/取消                                                                                                    |                         |  |  |  |
| 参 投信つみたてサービス                                                                                                    | ④ →「04 スイッチング」          |  |  |  |
| 6 申込 照会/変更                                                                                                    | スイッチング取引へと進みます。         |  |  |  |
|                                                                                                    |                         |  |  |  |
|                                                                                                    | 5 →「05 注文照会/取消」         |  |  |  |
| NISA口座開設申込                                                                                                    | 購入・解約・スイッチングの注文照会・取消へと  |  |  |  |
| 8 即時口振契約申込                                                                                                    | 進みます。                   |  |  |  |
|                                                                                                    |                         |  |  |  |
|                                                                                                    | 6 →「06 つみたてサービス」        |  |  |  |
| 9 電子交付サービス                                                                                                    | つみたてサービス注文(新規・変更・廃止)および |  |  |  |
| 山投信情報照会                                                                                                    | 注文照会・取消へと進みます。          |  |  |  |
| 10 取引明細照会保有残高照会                                                                                                    |                         |  |  |  |
| 19日は光空へ 静冻ませのへ                                                                                                    | ✓ →IO/ NISA山座開設申込」      |  |  |  |
| 建用填益炽云 磺胺填益炽云                                                                                                    | NISA口座の追加開設甲込へと進みます。    |  |  |  |
| NISA口座利用状況照会                                                                                                    | 8 →「08 即時口振契約申込」        |  |  |  |
| ● 各種競会・設定                                                                                                    | ファンド購入注文において、お客さま口座から購  |  |  |  |
| 11 口座情報昭会                                                                                                    | 入会額を引落する際に必要な契約となります。   |  |  |  |
|                                                                                                    |                         |  |  |  |
| 12、メール設定                                                                                                    | 9 →「09 電子交付サービス」        |  |  |  |
| - F その他                                                                                                    | 報告書等の交付方法(郵送交付もしくは電子    |  |  |  |
| 13 PCサイトロ                                                                                                    | 交付)の閲覧・変更へと進みます。        |  |  |  |
|                                                                                                    |                         |  |  |  |
|                                                                                                    |                         |  |  |  |

#### 10→「10 投信情報照会」

取引状況や損益状況等の照会へ進みます。※分配金取扱方法の変更もこちらから行います。

11 口座情報照会

投信口座・NISA口座の情報が参照できます。

#### 12 →「11 メール設定」 メールアドレスの追加・変更、お知らせ配信の受信 設定へと進みます。

#### 13→「12 その他」

パソコン画面にて取引パスワードの変更やお客さま情報の照会・投資意向の変更へと進みます。